## Portal Başvuru işlemleri için Görsel Anlatım

(Kayıt işlemlerinden sonraki adımları göstermektedir)

Başvuru işlemlerinde kolaylık sağlanması amacıyla; kayıt işlemleri aşağıdaki şekilde yapılması gerekmektedir

Kutu şeklinde belirtilen ilk basılması gereken bölümü göstermektedir, ve sırasıyla izlenmesi gereken adımları belirtmektedir.

Başvuru işlemleri için İlgili link: http://basvuru.tse.org.tr/uye/

İlk olarak TSE Sistemine kayıt olarak başvuru işlemlerinize başlayabilirsiniz

| $\mathbf{v}$                               |        |                                                                                                    |          |
|--------------------------------------------|--------|----------------------------------------------------------------------------------------------------|----------|
| HIZMETLERIMIZ                              |        | KULLANICI TANITIM VİDEOLARI                                                                                                    |          |
| BELGE-DOKUMAN-SERTIFIKA                    | 0      | Migteri Portaline Nasil Kayıt Olunur?                                                                                                    | 1        |
| SORGULAMA                                  |        | Egitim Başvurusu Nasil Yapılır?                                                                                                    | 1        |
| EGITIM - SINAV BELGELENDIRME<br>HIZMETLERI | 0      | Firma Tanımlama İşlemi Nasi Yapılır?                                                                                                    | 1        |
| EGITIM HIZMETLERI                          | 0      | Türk Standardları Ensötüsü, ülkemizin kalite alt yapısını güçlendirmeyi, hizmet ve üretim Firma Yecki Başvurusu Nasil Yapılır?                                                                                                    | 1        |
| PERSONEL BELGELENDIRME<br>HIZMETLERI       | 0      | sektorumzzin intyak duydugu niteliki insan kaynagini sagamayi, kurulugianizzin uluslararasi<br>alanda işbirliği yapımasını, ticarette rekabet gücünü artirmayi ve standardizasyon bilincinin<br>yaygınlaşırınmasına hizmet eden ve amaçlayan milli bir kuruluş olarak:                                                                                                    |          |
| MUAYENE GÖZETİM                            | 0      | Yurt içinde ve yurt dışında bir çok ülkede gözetim ve muayene, ürün belgelendirme, personel                                                                                                    |          |
| ETERLÜLİK VE KARŞILAŞTIRMA DENE            | YLERIO | belgelendirme, sistem belgelendirme, laboratuvar, deney ve kalibrasyon hizmetlerini deneyimli ve<br>uzman kalimosu ile tarafsir, noti, etkin ve rövendir sekilde tani oldudu dusal mevzuat ve ives oldudu ANKARA *                                                                                                    |          |
| RAÇ PROJE HİZMETLERİ                       | 0      | uluslararas kuruluşların şartlarına uygun olarak başanlı bir şekilde gerçekleştirmektedir.                                                                                                    | <u>.</u> |
| RAÇ KONTROL MERKEZLERİ                     | 0      | TSE, hizmet verdiği alanlarda, Enstitü kimilgi ve misyonu gereği sahip olduğu bilgi birikimi ve tecrübe 🖉 21,95 🐴 Comerlus Prymeter 🗤                                                                                                    | -        |
| RANDEVU AL                                 | 0      | tie nem uretim nem de namet sextorunde yer eilen kurum ve kuruluşter için eğitim programları<br>düzenlemektedir.                                                                                                    | 24-      |
|                                            |        | Bürökrasi ve kirtasiyeciliğin azaltılmasi konusunda yapılan çalışma ile hizmetlerimizin daha kısa<br>sürede ve daha az evrakla elektronik ortamda sunularak müşteri memnunyetinin artinimasi ve<br>kaynak israfinin oriteminesi amaçlarmaktadır. Bü kapasında tim kurumlar eğitmi ve isnav<br>başvurularını elektronik ortamdan yapabilmekte, e imzalı olarak sertifikalarını sistem üzerinden |          |

Inter inco

-

105

## Boş alanlar doldurularak işlemlere devam edilir

| YENİ KAY                             | 'IT OLUŞTUR  |
|--------------------------------------|--------------|
| Jyruk                                |              |
| Tc Kimlik No lle Kayıt               | $\checkmark$ |
| T.C. Kimlik Numarası                 | Sira No      |
| Aile Sira No                         | Cilt No      |
| Doğrulama<br>Kodu P q 6 j 2 y Yenile | DOĞRULA      |

Not: yeni kimlik kartlarında bulunmayan "Aile sıra no" gibi bilgilere; E-Devlet sitesi üzerinden ulaşılabilirsiniz.

Not: yeni kimlik kartlarında bulunmayan "Aile sıra no" gibi bilgilere; E-Devlet sitesi üzerinden ulaşılabilirsiniz.

Kayıt işlemleri tamamlandıktan sonra sisteme giriş yapılarak aşağıdaki gibi işlemlere sırasıyla devam edilir

| $\leftrightarrow$ $\rightarrow$ C $\triangle$ basvuru.tse. | org.tr/uye | /index.jsp#                                                  |         |
|------------------------------------------------------------|------------|--------------------------------------------------------------|---------|
| TSE Müşteri Portalı                                        |            |                                                              |         |
| Hoşgeldiniz, Sayın FERHAT IŞIK                             |            | HIZMET SEÇIMİ                                                |         |
| YENİ BAŞVURU YAP                                           | 10         | Hizmet seçimi yapmak için aşağıdaki linklerden seçim yapınız |         |
| ÜYELİK BİLGİLERİM                                          | ٥          | Araç Kontrol Merkezi                                         | ٥       |
| BAŞVURULARIM                                               | 0          | Araç Proje Hizmetleri                                        | ٥       |
| BELGE-DOKÜMAN-SERTİFİKA SORGULAMA                          | $\odot$    | Laboratuvar Yönetim Sistemi                                  | ୭       |
| AMBULANS MUAYENE SORGULAMA                                 | $\odot$    | Muavane Gözetim Merkezi Backanlığı                           | 0       |
| FATURALARIM                                                | $\odot$    |                                                              |         |
| ARAÇ KONTROL MUAYENE RANDEVU SORG                          | IULA       | Eğitim-Sınav Işlemleri                                       | $\odot$ |
| FİRMA TANIMLAMA                                            | $\odot$    | Eğitim Sınav Başvurusu - Bireysel 3                          | $\odot$ |
| FİRMA YETKİ TALEBİ                                         | 0          | Egitim-Sınav Görevlisi Başvuru Süreci                        | $\odot$ |
| MÜSTERİ ANKETLERİ                                          | Ø          | Eğitim Kuruluşlarının ve Eğitimlerinin Onaylanması Süreci    | $\odot$ |
| MÜSTERİ MESALI ARI                                         | 0          | Komite Üyeleri Başvuru Süreci                                | 0       |
| İTİRAZ-ŞİKAYET                                             | 0          | Belge İptal/Askı Süreci                                      | 0       |

Başvuru yapılabilecek Hizmetler başlığı altında aşağıdaki adımlar seçilir. Aday sınavlardan her ikisine de girmek istiyorsa her sınav için ayrı başvuru yapması gerekir.

| ysel Başvuru Girişi       |                                                                                                   |  |
|---------------------------|---------------------------------------------------------------------------------------------------|--|
| Başvuru Yapılabilecek Hiz | metter                                                                                            |  |
| Hizmet                    | 1 SIZMA TESTI UZMANI SINAVLARI                                                                    |  |
| Başvuru Tipi              | E500 III Belgelendirme OYeniden Belgelendirme OBelge Geçiş OBekleyen Belge Başvurusu OKayıp Belge |  |
| Sinav                     | 3 WEB UYGULAMASI VE VERITABANLARI                                                                 |  |
| Vasıflandırma Adı         | Uzmanlık Sertifikası                                                                              |  |
| Belge Türü                | 5 Uzmanlık Sertifikası TSE                                                                        |  |

Aday iletişim bilgilerini sisteme girer.

|              | liçe       | Manalle/Koy | Cadde/Sokak | Posta Kodu | Bina No | Kat  | Daire No | Eposta        | Cep leleto       | nu Ev leletonu |            |        | Faks        |
|--------------|------------|-------------|-------------|------------|---------|------|----------|---------------|------------------|----------------|------------|--------|-------------|
| ANKARA       | ÇANKAYA    |             |             |            |         |      |          | ferhati@tse.c | org.tr 543289582 | 16             |            |        |             |
|              |            |             |             |            |         |      |          |               |                  |                |            |        |             |
|              |            |             |             |            |         |      |          |               |                  |                |            |        |             |
| şyeri Bilgil | eri        |             |             |            |         |      |          |               |                  |                |            |        |             |
| şyeri Bilgil | eri        |             |             |            |         |      |          |               |                  |                |            |        |             |
| şyeri Bilgil | eri<br>Nçe | Mahalle/Köy | Cadde/Sokak | Posta Kodu | Bin     | I No | Kat      | Daire No      | Eposta (lş)      | Telefon        | İşyeri Adı | Görevi | Çalıştığı B |

## Aday fatura işlemleri için bilgileri sisteme girer.

| Fatura Hazırlama Tercihi                | Kendi Adıma OÇalıştığım Kurum veya Başka Şahıs Adına       |
|-----------------------------------------|------------------------------------------------------------|
| Kurumun vergi no, vergi dairesi,iletişi | m bilgileri ve fatura adresi aşağıdaki alana girilmelidir. |
| Fatura Gönderim Bilgileri               |                                                            |

2. Sayfada adayın başvuru evraklarını sisteme yüklemesi gerekir. Eğer yükleme esnasında sorun yaşanıyor ise öncelikle Belge Sil kısmından silmek işlemi yapmanız ve ardından yükleme işlemi yapmanız gerekebilir.

| aşvuru Evrakları   |                   |                   |                  |             |             |           |
|--------------------|-------------------|-------------------|------------------|-------------|-------------|-----------|
| Evrak Adı          | Zorunluluk Durumu | Geçerlilik Süresi | Başvuru Şartları | Evrak Linki | Belge Yükle | Belge Sil |
| Adli Sicil Kaydı   | ZORUNLU           | 0                 |                  |             | Yükle       | 1         |
| Özgeçmiş / CV      | ZORUNLU           | 0                 |                  |             | Yükle       |           |
| Diploma Fotokopisi | ZORUNLU           | 0                 |                  |             | Yükle       |           |
| Zafiyet Keşfi      | OPSIYONEL         | 0                 |                  |             | Yükle       | Ĩ         |
| Akademik Çalışma   | OPSIYONEL         | 0                 |                  |             | Yükle       | 1         |

Taahhütnameyi kabul etmeniz gerekir. "Ödemeyi şimdi yap" kısmında ise "Hayır" seçeneğini seçiniz ve sorumlu personelin onay vermesi sonrasında ödemeyi gerçekleştirmeniz gerekecektir.

| Taahhütname Kabulü                      |                               | TAAHHÜTNAME                                                                                                    |
|-----------------------------------------|-------------------------------|----------------------------------------------------------------------------------------------------|
| Taahhütname Metni<br>Taahhütname Kabulü | Taahhütname Onay Metni   3    | Daşıvuru sahibi olerek, bu formideli tim bilgilerin doğruluğunu vo TGE Personel Delgelendirme<br>Nucurluğu tarafından bu bilgilerin ECQ (Avrupa Kallıt Teşkitatı'na iletilmesine itzin verdiğimi,<br>aynota i ter Hersineli Hagelendirme traktytetentinin geneticing şahitta ve uyukurulutilere<br>vimaryi, katitidişim sinavelarlı soruları ve ocvasları haklenda 3, Terefar ile hertmençi bir bigi<br>paylaşmayacağını ve paylaşti şim taktirdir TSE Porsonel Delgenetime Matatiti gürün<br>konuşın ilişkin yasarı şişen haşlahma hakkının saktı alılığı gürü kahılı ettiğini, bu çerçevede<br>haşlaştı ettine samıza ütikatır ettinende ve regelene dişerlerinden ve terveteleri etişkin<br>öcrefleri ve belgenin verinkesi durumunda gerefli olger teretiri zamonında ödemeyi tachhitt<br>öcrefleri ve belgenin verinkaşı hakkızandığını taktırda da evçaya, başlaş ettir ve Dağlaş<br>Numarası birgiteninin 15-terarından internet ortarında ve i Sirtinin diğer yayın organianında<br>birgitenin çayış birgitenina yaşışı şahışınaşı yaşışı bir everi bişliştir. |
| Ödemeyi Şimdi Yap<br>Hayır 4.           |                               | 2 Rabul Ediyorum Cikabul Emiyorum<br>Karari Kaydet                                                                                                    |
| Başvuru Seçeneği                        | 5 Başvuruyu e-imzasız tamamla | · ·                                                                                                    |

Başvuru sonrasında başvurunuzun durumunu "Başvurularım" kısmından görebilirsiniz. Onay verildikten sonra ödeme için görev bilgisi size gelecektir. Bu göreve "Başvurularım" > "Üzerimdeki İşler" kısmından ulaşabilirsiniz.

| Hoşgeldiniz, Sayın FERHAT<br>IŞIK       |         | BAŞVURULARIM 2            |                    |                 |           |                      |                 |     |
|-----------------------------------------|---------|---------------------------|--------------------|-----------------|-----------|----------------------|-----------------|-----|
|                                         | - 0     | BAŞVURUL                  | ARIM               | ÜZERİMD         | EKİ İŞLER | FİRMALARIN           | 1               |     |
| YENİ BAŞVURU YAP                        | $\odot$ |                           |                    |                 |           |                      |                 |     |
| ÜYELİK BİLGİLERİM                       | 0       | Arama                     | a kriteri          | •               |           |                      |                 |     |
| BAŞVURULARIM                            | 0       |                           | _                  |                 |           |                      |                 |     |
| BELGE-DOKÜMAN-SERTİFİKA                 | $\odot$ | Link<br><u>Görevi A</u> ç | Başvuru<br>2021-55 | lumarasi<br>123 | 2021-02-0 | arihi<br>09-01:50:42 | Şası Numarası   |     |
| SORGULAIVIA                             |         | <u>Görevi Aç</u>          | 2021-47            | 745             | 2021-02-0 | 06-02:07:57          |                 |     |
| AMBULANS MUAYENE<br>SORGULAMA           | 0       | •                         |                    |                 |           | 14.4                 | 🛯 🚺 /1. Sayfa 🕨 | > > |
| ATURALARIM                              | 0       |                           |                    |                 |           |                      |                 |     |
| ARAÇ KONTROL MUAYENE<br>RANDEVU SORGULA | 0       |                           |                    |                 | 10        |                      | -               |     |